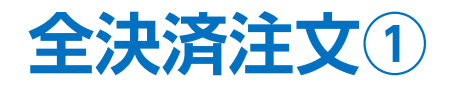

#### 【ポジション一覧】画面から、全決済注文画面を表示することができます。 全決済注文画面では、保有中の全てのポジションを一度に成行決済することができます。

#### ■全決済注文①

| 4 | ・ポジミ | ション一覧                 |    |        |       |         | 全展開     | 期切替 集計表別 | 示切替 🌣 🗖 |        | × |  |
|---|------|-----------------------|----|--------|-------|---------|---------|----------|---------|--------|---|--|
| ſ | 全    | 決済 決済注文               | 全  | τ      |       |         |         |          |         | ~      | ] |  |
|   |      | 番号                    | 売買 | 約定Lot数 | 残Lot数 | 約定価格    | 評価レート   | pip損益    | ポジション貝益 | 未実現調整額 | 1 |  |
|   |      | ″● №225 日本N225        |    |        |       |         |         |          |         |        |   |  |
|   |      | 2232200000125623      | 売  | 10Lot  | 10Lot | 27898.7 | 27891.9 | 68       | 68      | 0      |   |  |
|   |      | ″ <b>■</b> □30 米国D30  |    |        |       |         |         |          |         |        |   |  |
|   |      | 2232200000125923      | 買  | 5Lot   | 5Lot  | 33497.0 | 33503.8 | 68       | 47      | 0      |   |  |
|   |      | r <b>二</b> 030 ドイツD30 |    |        |       |         |         |          |         |        |   |  |
|   |      | 2232200000126023      | 買  | 5Lot   | 5Lot  | 14314.3 | 14308.5 | -58      | -420    | 0      |   |  |
|   |      | 1                     | _  |        |       |         |         |          |         |        |   |  |
|   |      |                       |    |        |       |         |         |          |         |        |   |  |

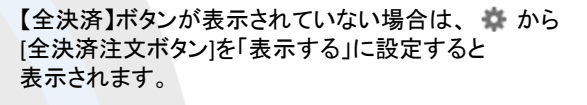

| 全決済確認画面: 🔵 表示する 🔹 冬 表示しない    | 、  |
|------------------------------|----|
| レート更新時の表示方法: 🔷 背景色アニメ 🔹 오イコン | 表示 |
| 一覧のフォントサイズ: 🔵 小 💽 中 🔿 大      |    |
| 全決済注文ボタン: 💿 表示する 🔿 表示しない     | `  |
| CSV出力 テンプレート保存・適用            | ок |

①【全決済注文】ボタンをクリックします。

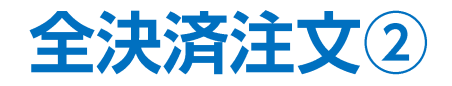

#### ■全決済注文②

| ▶ 全決済注文                   | 🌣 🗆 🛛                     |                                    |                                           |                      |
|---------------------------|---------------------------|------------------------------------|-------------------------------------------|----------------------|
| ≧決済ポジション                  |                           |                                    |                                           |                      |
| <b>通貨ペア</b> 売買            | 決済Lot数                    |                                    |                                           |                      |
| ドイツD30 📃                  | 5Lot                      |                                    |                                           |                      |
| 日本N225 売                  | 10Lot                     |                                    |                                           |                      |
| 米国D30 買                   | 5Lot                      |                                    |                                           |                      |
|                           |                           |                                    |                                           |                      |
|                           |                           |                                    | 全決済注又確認                                   | ×                    |
| 客様が全決済を実行さ<br>このポジションが決済さ | れますと、成行注文として<br>れます。      |                                    | 全決済を実行します<br>成行注文として全てのポジションが<br>よろしいですか? | が決済されます。             |
| □ 確                       | 認不要 確認画面 >                |                                    | 注文送信                                      | キャンセル                |
| を済注文】画面がす                 | 長示されます。                   | ON                                 | ③【全決済注文確認】画面が                             | 表示されますの <sup>.</sup> |
| ションの内容を確認                 | 忍し、【確認画面】ボタ               | ッをクリックします。<br>あ <sup>し</sup> ギタン・が | 注文内容を確認した後【注                              | 文送信】ボタンを             |
| ∩安にナエツクを♪<br>7送信】ボタンにた    | いしいのと、【唯認世<br>し カロックすスと発き | 町」小ダノか<br>ます                       | ※ロック中のポジションは決済                            | キャナナム                |

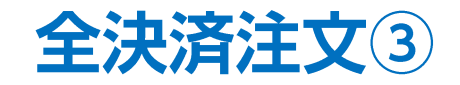

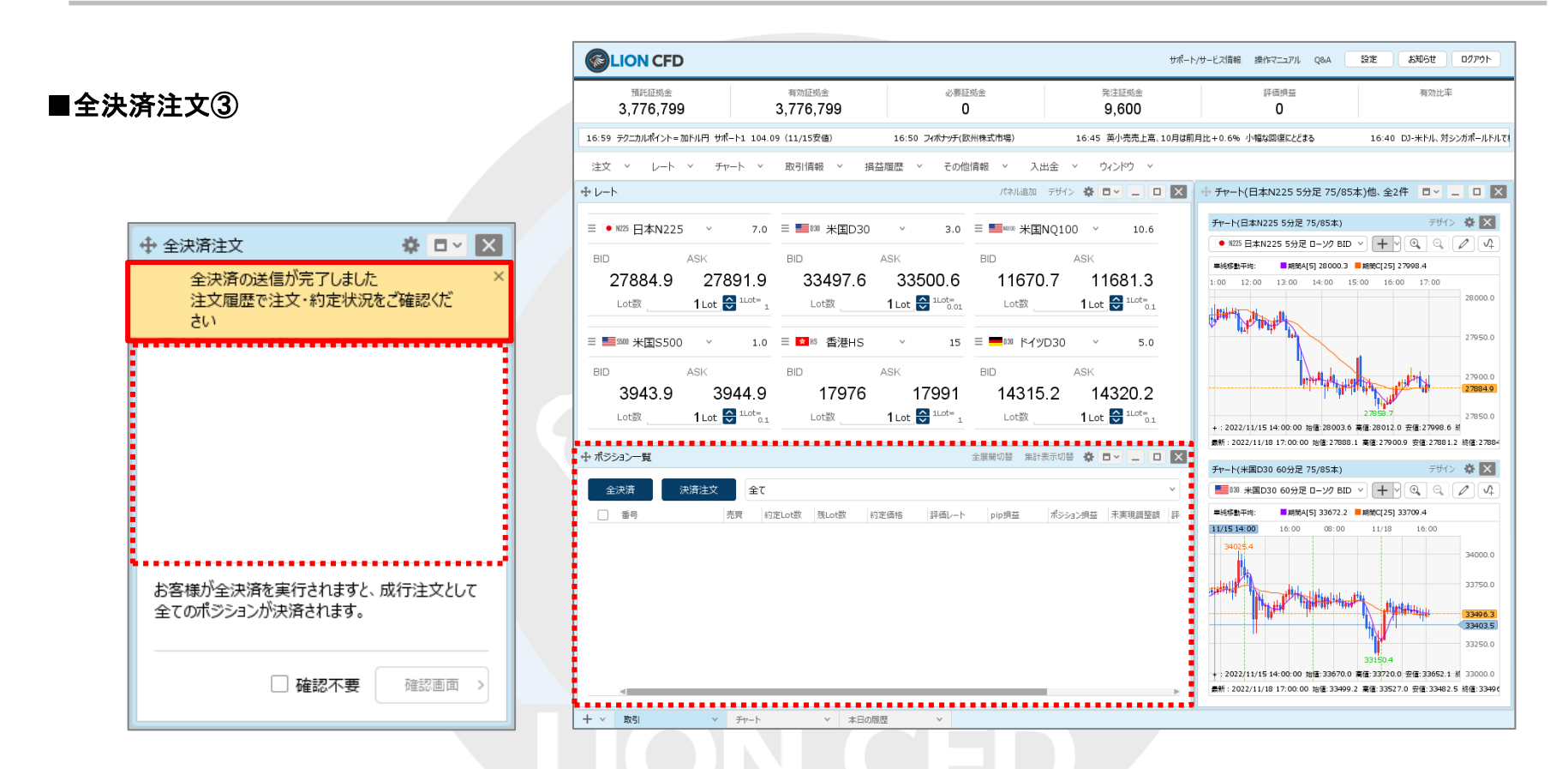

 ④ 全決済の送信完了メッセージが表示され、全てのポジションが決済されました。
※ ポジションの表示が変わらない等があれば、必ず注文履歴で注文・約定状況をご確認ください。
※ 全決済注文は、時間帯等のタイミングによっては一部のポジションが約定せず、ポジションが約定と未約定に 分かれてしまう場合があります。また、銘柄と売買が同じポジションが約定した場合であっても、 為替レートの変動等によりポジションごとに決済約定レートが異なる場合もあります。

# 困った時は…

当社に対するご意見・ご質問・ご要望などがございましたら、下記の連絡先にて、お気軽にご連絡ください。

## ▶電話でのお問い合わせ

0120-63-0727(フリーダイヤル)

06-6534-0708

(お客様からのご意見、ご要望にお応えできるように、お電話を録音させていただくことがあります。)

### ▶FAXでのお問い合わせ

0120-34-0709 (フリーダイヤル) 06-6534-0709

## ▶E-mailでのお問い合わせ

E-mail: info@hirose-fx.co.jp

## ▶お問い合わせフォームでのお問い合わせ

https://hirose-fx.co.jp/form/contact/